#### Sie möchten einen Halterwechsel melden?

Ein Halterwechsel besteht immer aus zwei Meldungen: aus einer «Weitergabe» durch den bisherigen Halter und einer «Übernahme» durch den neuen Halter. Beide Parteien müssen den Wechsel aktiv in ihrem Benutzerkonto bestätigen.

## A. Hund übertragen durch bisherigen Hundehalter

#### Weitergabe:

Bringen Sie die Personen-ID sowie Vor- und Nachname des neuen Besitzers in Erfahrung. Loggen Sie sich in Ihrem Benutzerkonto ein und erfassen Sie im entsprechenden Tierdetail eine «Weitergabe». Der Hund steht nun beim neuen Halter zur Übernahme bereit.

#### Schritt-für-Schritt-Anleitung:

#### → Einloggen

|             | Kontakt         | DE   FR   IT   |
|-------------|-----------------|----------------|
| Personen-ID | Einl            | oggen          |
| Passwort    | Passwort verges | sen?           |
|             |                 | ANIS-Benutzer? |

**Passwort vergessen?**  $\rightarrow$  Link Passwort vergessen anklicken  $\rightarrow$  Personen-ID und E-Mailadresse eingeben  $\rightarrow$  Sie erhalten ein neues Passwort per E-Mail.

Falls in Ihrem Benutzerkonto keine E-Mail-Adresse hinterlegt ist, melden Sie sich beim Helpdesk (0848 777 100) oder bei Ihrer Wohngemeinde. Bitte halten Sie Ihre Personen-ID bereit

**Personen-ID vergessen?** → Diese finden Sie auf Ihrer AMICUS PetCard. Haben Sie diese nicht oder nicht mehr? Dann melden Sie sich bei uns, wir können diese für Sie ausfindig machen.

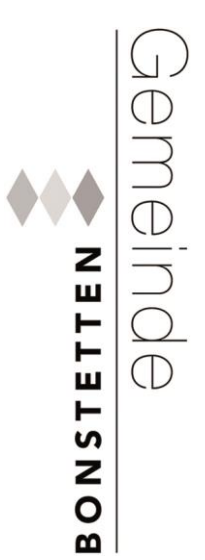

#### → Hund auswählen

| Eigene Tiere | >     |         |              |                |            |           |                      |
|--------------|-------|---------|--------------|----------------|------------|-----------|----------------------|
| Eigene Tiere |       |         |              |                |            |           |                      |
| Tierart      | Name  | Rasse 1 | Geburtsdatum | Identifikation | von-Datum  | bis-Datum | Status               |
| Hund         | SOCKE | · · ·   | 1            |                | 20.08.2019 |           | Bestätigt            |
| H 4 1        |       | 1       |              | ,              |            |           | Einträge 1 - 1 von 1 |

### → Auf Button "Weitergabe" klicken (ganz unten)

| Weitergabe | Zurück |
|------------|--------|
|            |        |

#### → Personen-ID + Vorname und Nachnamen des neuen Halters eingeben

|                                                                                                    | ner                                                                                                    | Tierart | Hund | Gruppe       |            |   |
|----------------------------------------------------------------------------------------------------|----------------------------------------------------------------------------------------------------|---------|------|--------------|------------|---|
| Tätowierung                                                                                                    |                                                                                                    | Name    |      | 5 a.         |            |   |
| Neuer Halter                                                                                                    |                                                                                                    |         |      |              |            |   |
| Bitte geben Sie<br>mindestens zwo<br>Suchkriterien e<br>Namen reicht d<br>aufeinanderfol <u>c</u><br>Personen-ID | die Personen-ID sowie<br>ei weitere, gültige<br>in. Beim Vornamen und<br>ie Eingabe von drei korrekt<br>enden Buchstaben aus. |         |      | Geburtsdatum | TT.MM.JJJJ | ( |
|                                                                                                    |                                                                                                    |         |      |              |            |   |
| Vorname                                                                                                    |                                                                                                    |         |      |              |            |   |

Die erste drei Buchstaben von Vorname und Nachname reichen aus.

→ mit Button "Abgeben" Halterwechsel bestätigten

|                                                                                                    | ier                                                                                                    | Tierart | Hund | Gruppe       |            |    |
|----------------------------------------------------------------------------------------------------|----------------------------------------------------------------------------------------------------|---------|------|--------------|------------|----|
| Tätowierung                                                                                                    |                                                                                                    | Name    |      |              |            |    |
| Neuer Halter                                                                                                    |                                                                                                    |         |      |              |            |    |
| aitte geben Sie e<br>mindestens zwe<br>Suchkriterien ein<br>Namen reicht die<br>aufeinanderfolge<br>Personen-ID | die Personen-1D sowie<br>i weitere, gültige<br>n. Beim Vornamen und<br>e Eingabe von drei korrekt<br>enden Buchstaben aus. |         |      | Geburtsdatum | CCCC.MM.TT | (? |
|                                                                                                    |                                                                                                    |         |      |              |            |    |
| ×                                                                                                    |                                                                                                    |         |      |              |            |    |
| <b>X</b><br>Vorname                                                                                             | Hans                                                                                                    |         |      |              |            |    |

Die Abgabe wird bestätigt. Der Status des Hundes ist neu "ausstehend".

Sobald der neue Hundebesitzer die Übernahme annimmt, ändert sich der Status auf "beendet"

|                | <b>n</b><br>reich gespeichert. |             |         |          |            |         |  |  |  |
|----------------|--------------------------------|-------------|---------|----------|------------|---------|--|--|--|
| Mikrochipnumme | r l                            | Tierart     | Hund    |          | Gruppe     |         |  |  |  |
| Tätowierung    | ~                              | Name        |         |          |            |         |  |  |  |
| Tierdetails    |                                |             |         |          |            |         |  |  |  |
| Tierhaltung 💙  |                                |             |         |          |            |         |  |  |  |
| Datum von:     | Datum bis:                     | Personen-ID | Vorname | Nachname | Status     |         |  |  |  |
| 15.07.2016     |                                | 1           |         |          | ausstehend | Details |  |  |  |
| 20.06.2016     | 15.07.2016                     |             |         |          | beendet    | Details |  |  |  |

### B. Hund übernehmen durch neuen Hundehalter

#### Weitergabe:

Loggen Sie sich in Ihrem Benutzerkonto ein und klicken Sie im Register «Übernahme innerhalb der Schweiz» auf den Button «übernehmen». Erst jetzt ist der Halterwechsel abgeschlossen.

#### Schritt-für-Schritt-Anleitung:

#### → Einloggen

|             | Kontakt         | DE   FR   IT   |
|-------------|-----------------|----------------|
| Personen-ID | Einl            | oggen          |
| Passwort    | Passwort verges | sen?           |
|             |                 | ANIS-Benutzer? |

#### Unter "Übernahme innerhalb der Schweiz":

| → Über  | rnahmedatum auswählen (1)                    |     |
|---------|----------------------------------------------|-----|
| → mit B | Button "Übernehmen" Halterwechsel bestätigen | (2) |

| Eigene Ti | ere 🔰                    |                |            |        |             |                |            |
|-----------|--------------------------|----------------|------------|--------|-------------|----------------|------------|
| Weiterge  | gebene Tiere 🕽           |                |            |        |             |                |            |
| Übernahr  | ne innerhalb der Schweiz | >              |            |        |             | 1              |            |
| Tierart   | Name                     | Identifikation | Geschlecht | Gruppe | Abgabedatum | Übernahmedatum | 2          |
| Hund      |                          |                | männlich   |        |             | 29.08.2018     | Übernehmen |
|           |                          |                |            |        |             |                |            |

Die Übernahme wird bestätigt.

Der Hund ist jetzt unter "Eigene Tiere" aufgeführt mit dem Status "Bestätigt".

# AMICUS Halterwechsel

| Eigene Tiere | >    |         |            |              |           |           |           |                   |
|--------------|------|---------|------------|--------------|-----------|-----------|-----------|-------------------|
| Eigene Ti    | ere  |         |            |              |           |           |           |                   |
| Tierart      | Name | Rasse 1 | Geburtsdat | Identifikati | von-Datum | bis-Datum | Status    |                   |
| Hund         |      |         |            |              |           |           | Bestätigt | Details           |
| H 4 1        |      |         |            |              |           |           | Ein       | träge 1 - 1 von 1 |

Die Übernahme ist jetzt abgeschlossen.